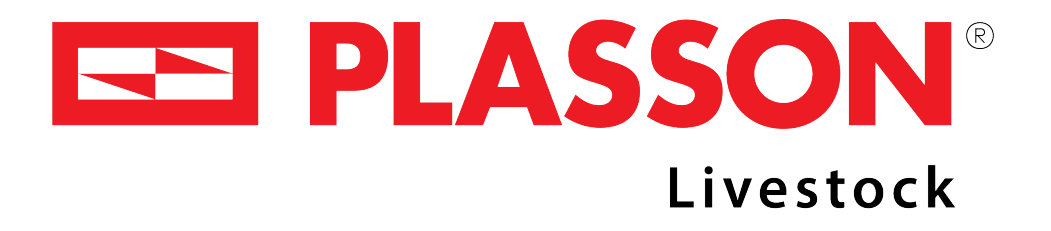

## **PLASSNEST EXPULSION TIMER** Quick Setup Guide

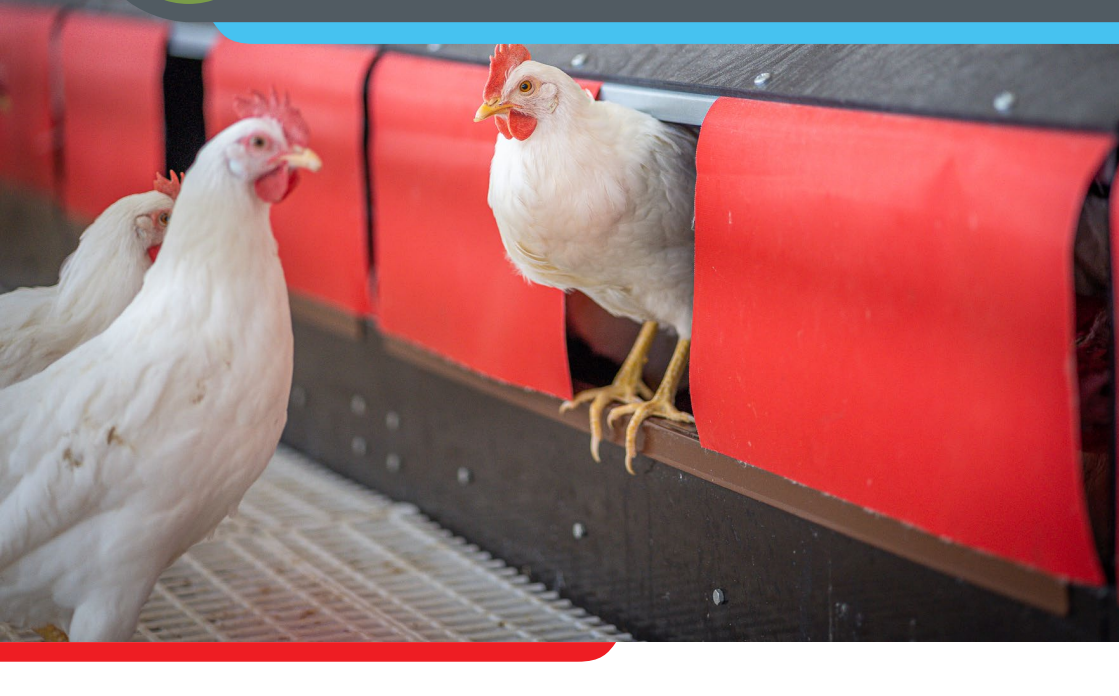

Copyright © 2020 Plasson, all rights reserved

Feeding Drinking Climate Housing

**Global Presence - Local Commitment** 

# Overview

This guide explains how to set up the expulsion system timer and includes the following steps:

- Initial Timer Setupn (see page 3)
- Programming Nest Opening (see page 6)
- Programming Nest Closing (see page 13)

#### Nest opening

The timer's C1 channel opens the expulsion grids (i.e., moves them to vertical position). C1 needs to be active for two minutes.

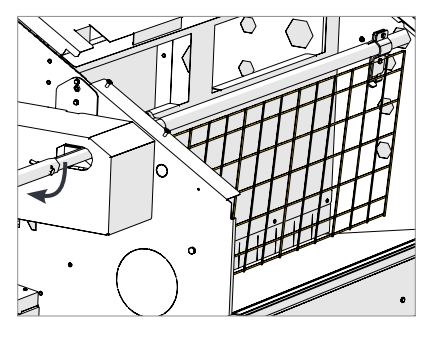

#### Nest closing

The timer's C2 channel closes the expulsion grids (i.e., moves them to diagonal position). C2 needs to be active for six minutes.

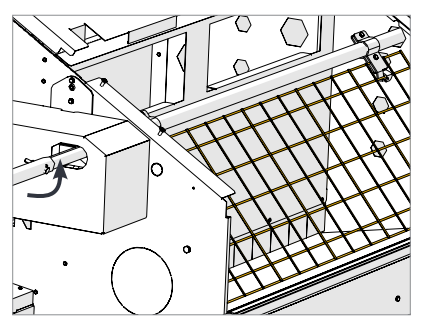

# Initial Timer Setup

Perform the following steps once to set up the timer for operation.

### 1. Resetting the timer

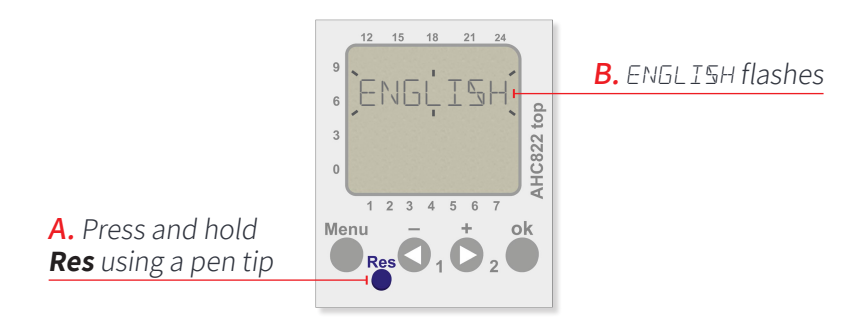

### 2. Setting the language

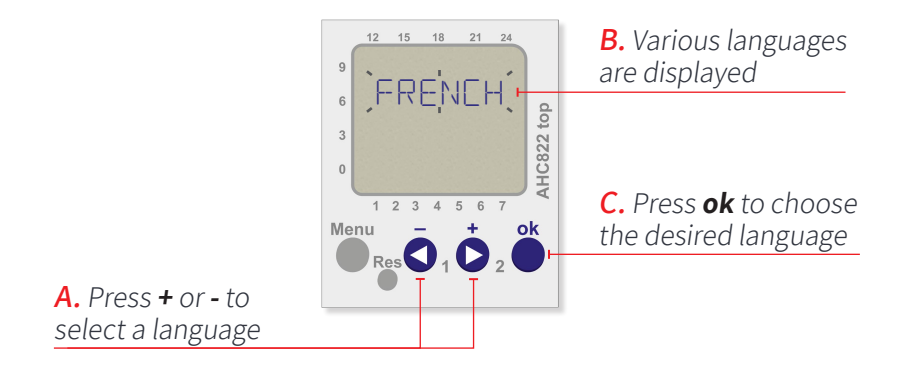

#### 3. Setting the current date

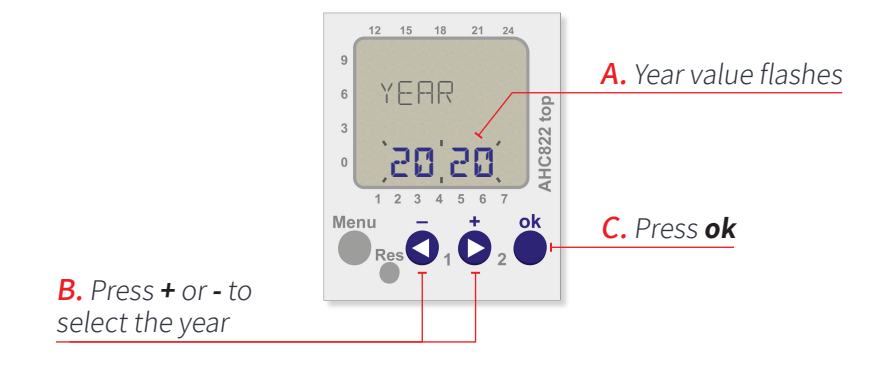

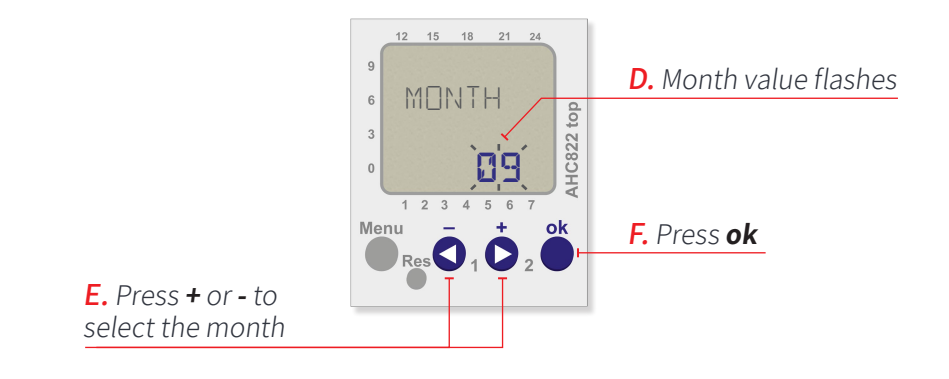

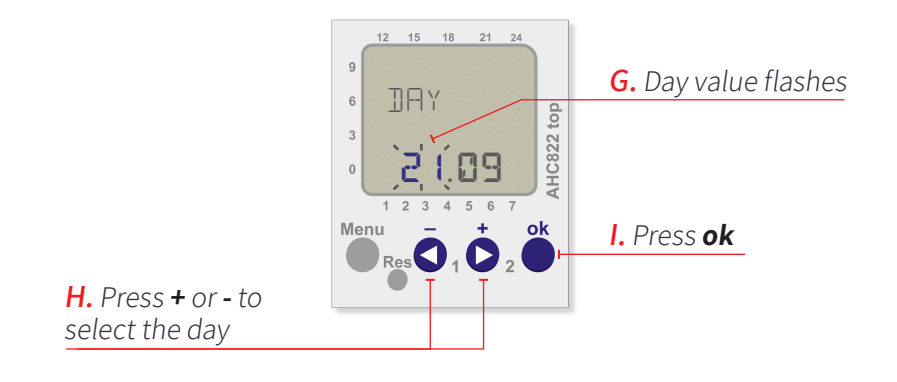

#### 4. Setting the current time

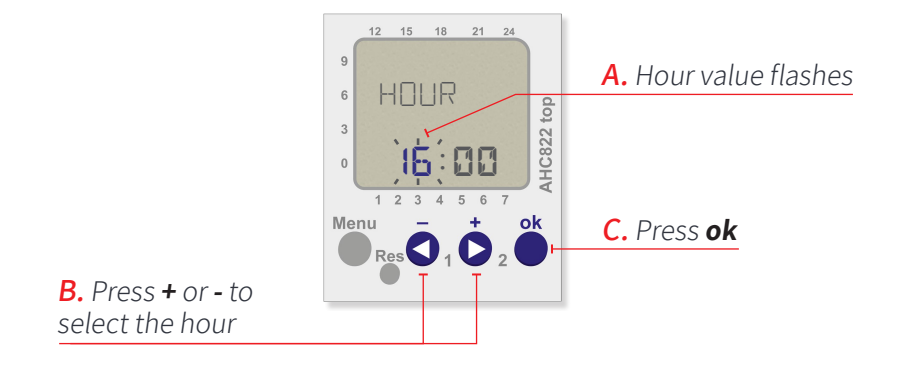

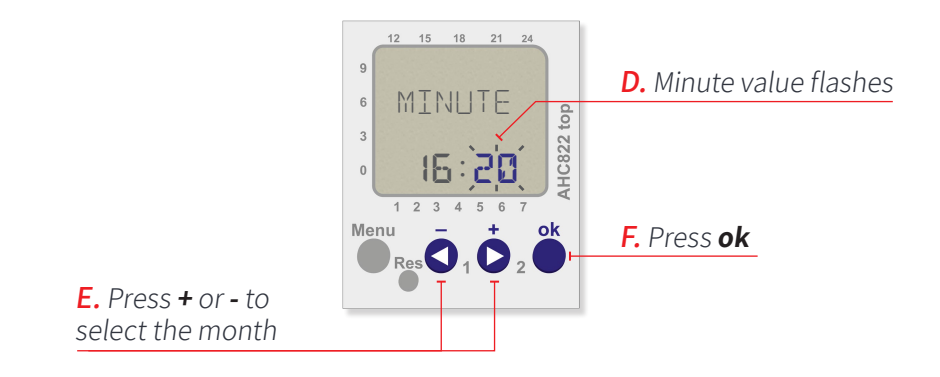

#### 5. Main screen is displayed

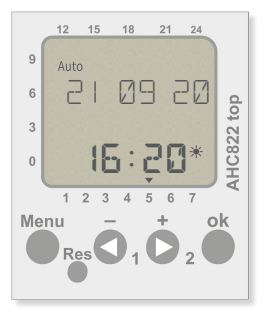

# Programming Nest Opening

Perform the following steps to define the time of day when the nests open and allow chickens entry.

### 1. Selecting the nest opening (C1) channel

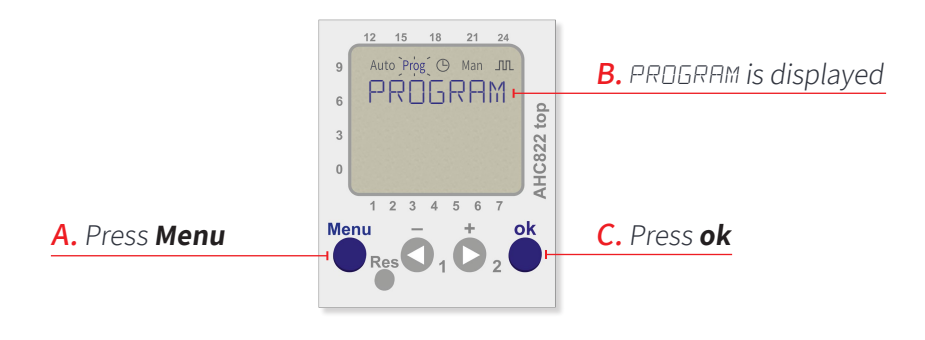

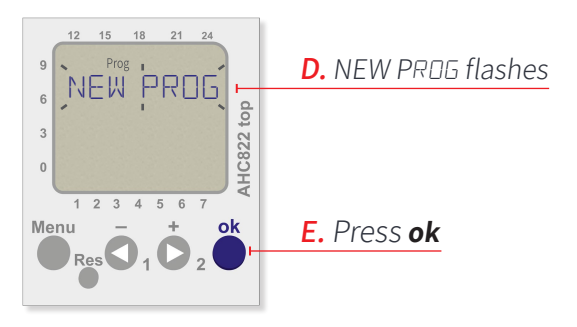

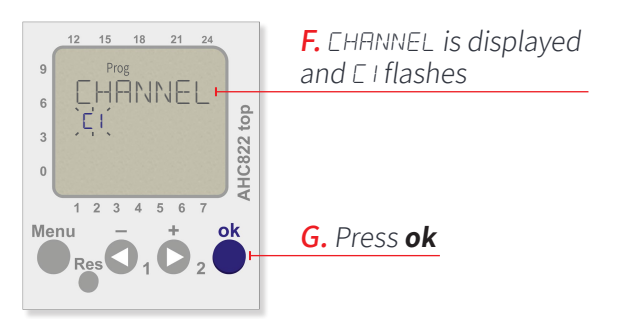

#### 2. Setting the nest opening start time (C1 On)

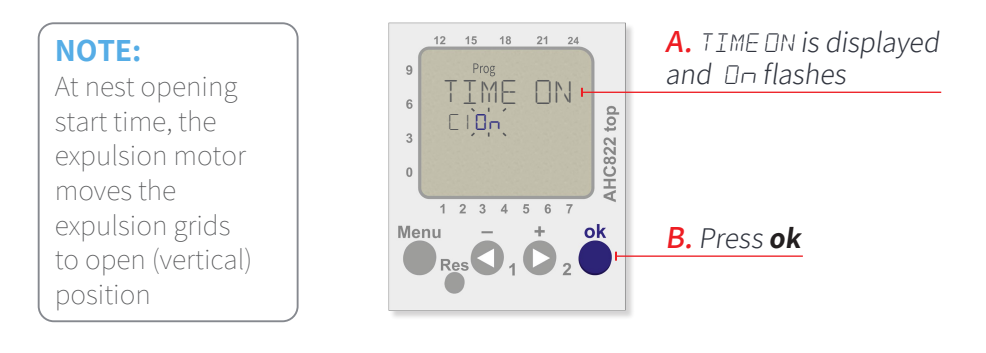

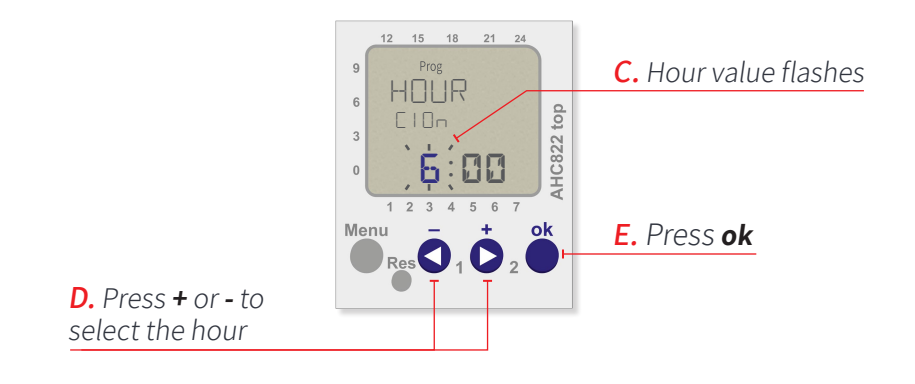

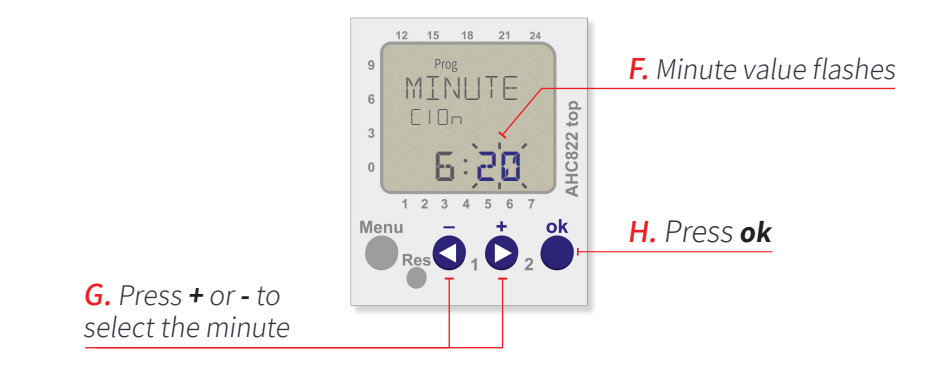

3. Setting the start time for all days of the week

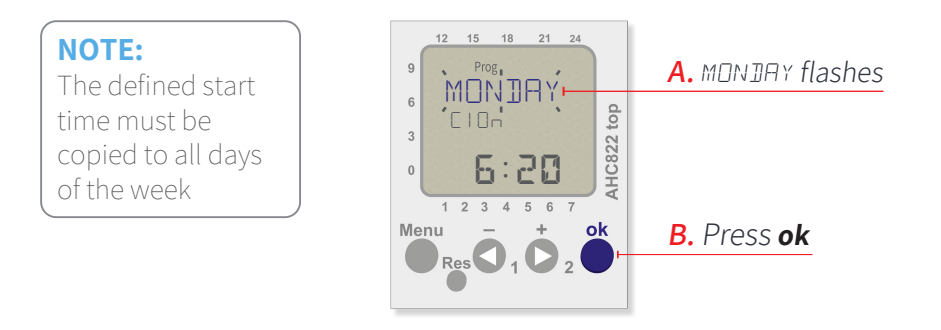

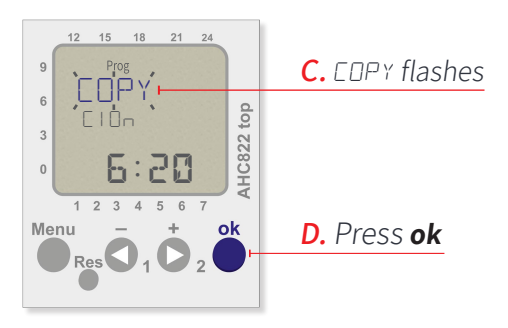

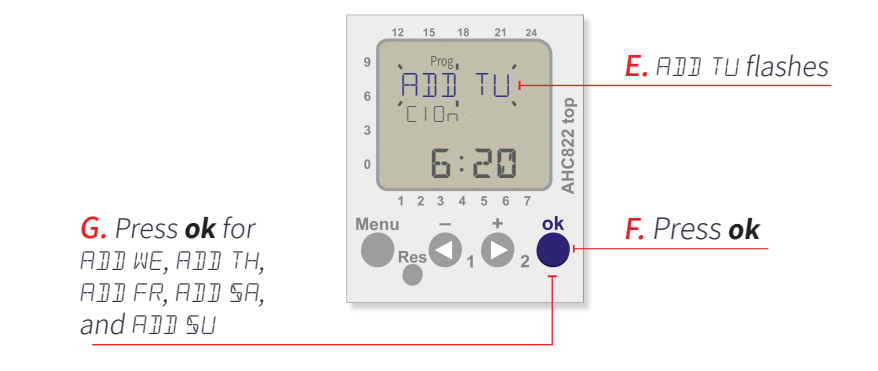

4. Storing the nest opening start time

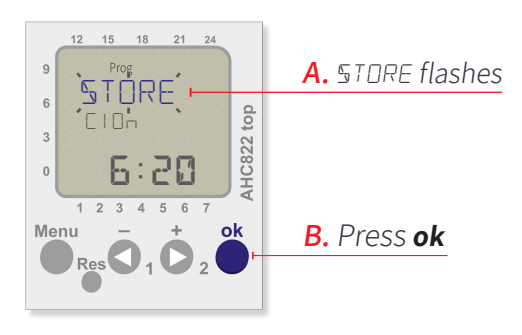

5. Selecting the nest opening (C1) channel

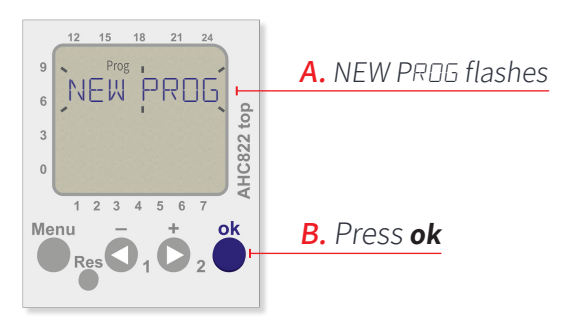

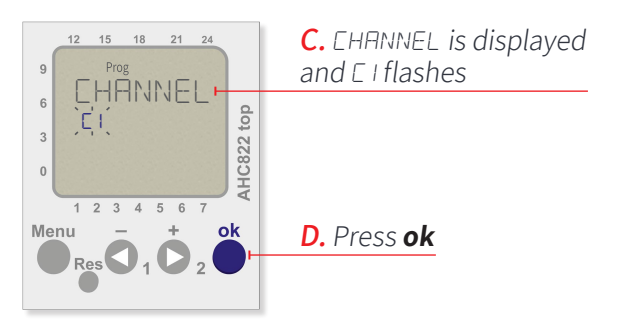

#### 6. Setting the nest opening end time (C1 Off)

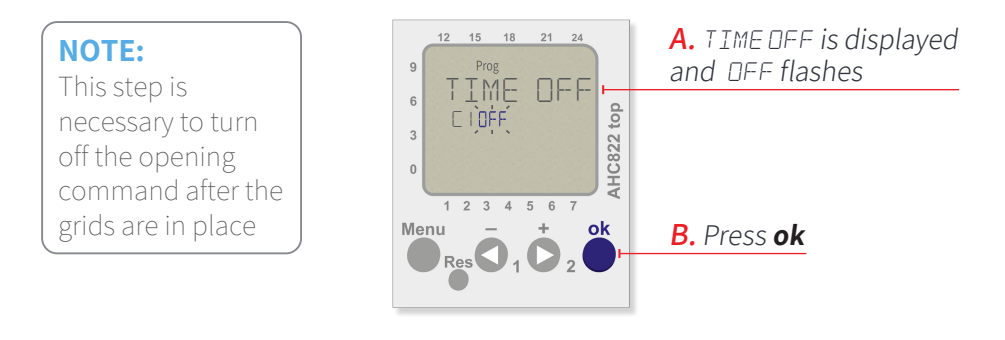

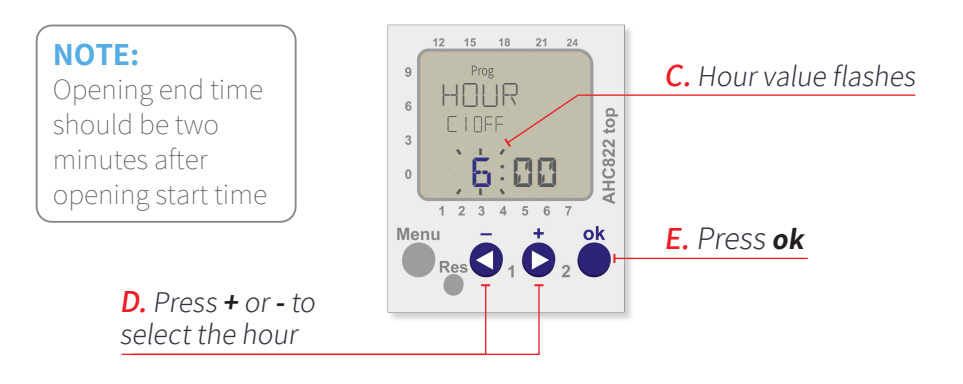

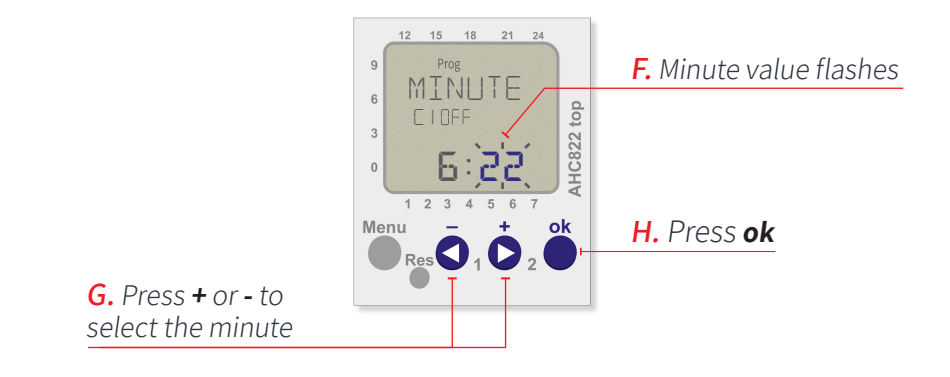

7. Setting the end time for all days of the week

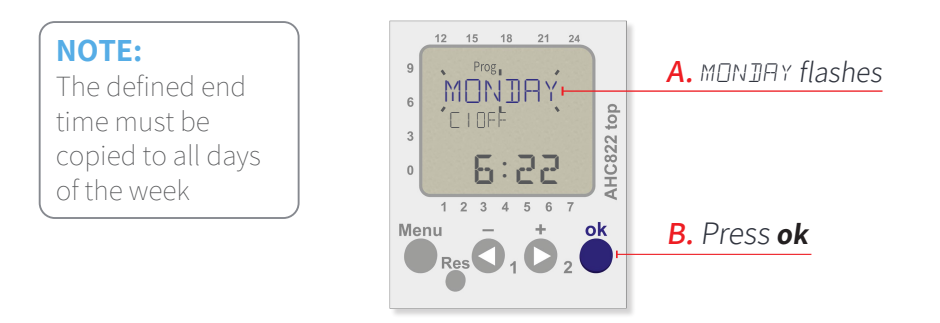

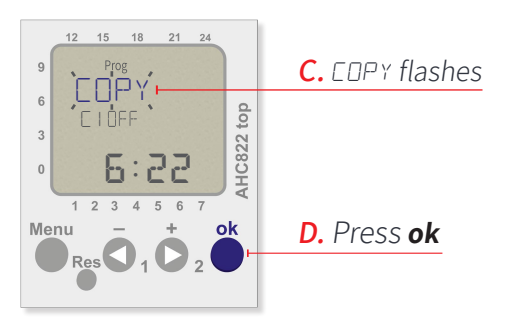

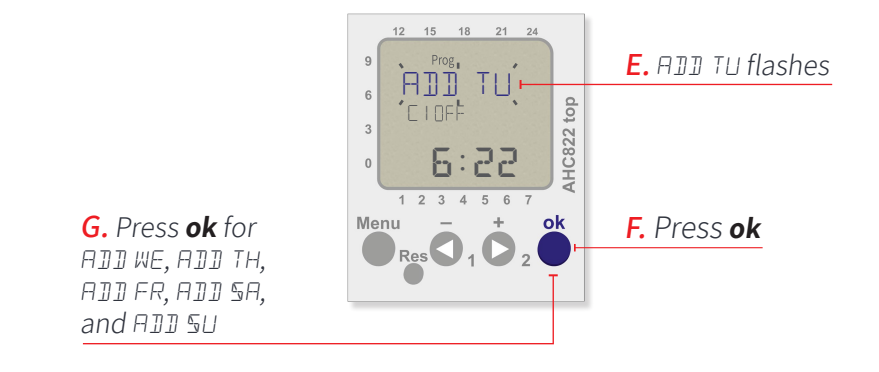

8. Storing the nest opening end time

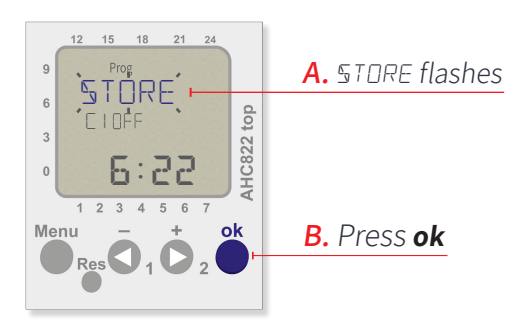

# Programming Nest Closing

Perform the following steps to define the time of day when the nests close and don't allow chickens entry.

### 1. Selecting the nest closing (C2) channel

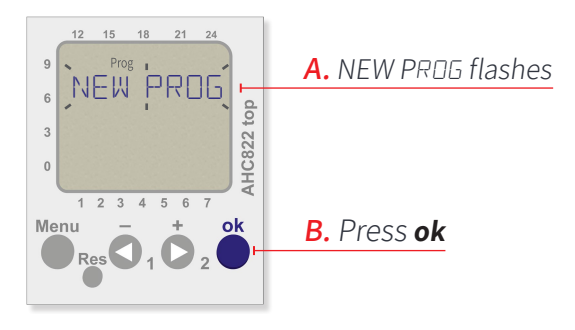

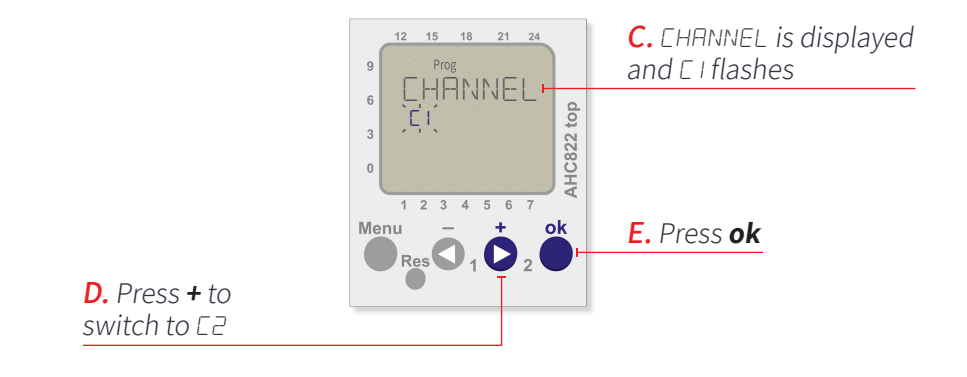

#### 2. Setting the nest closing start time (C2 On)

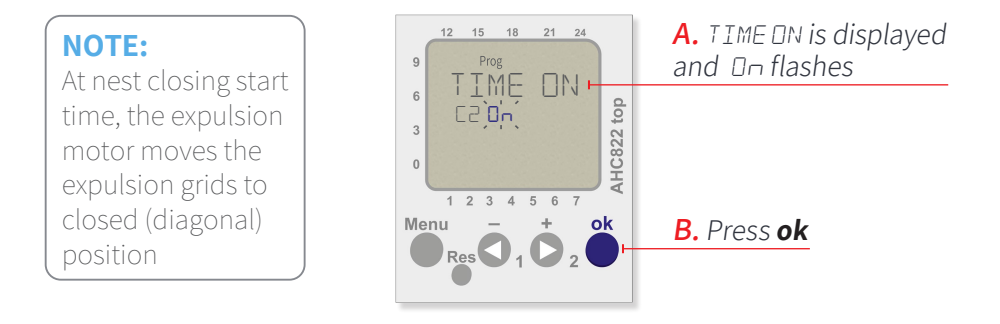

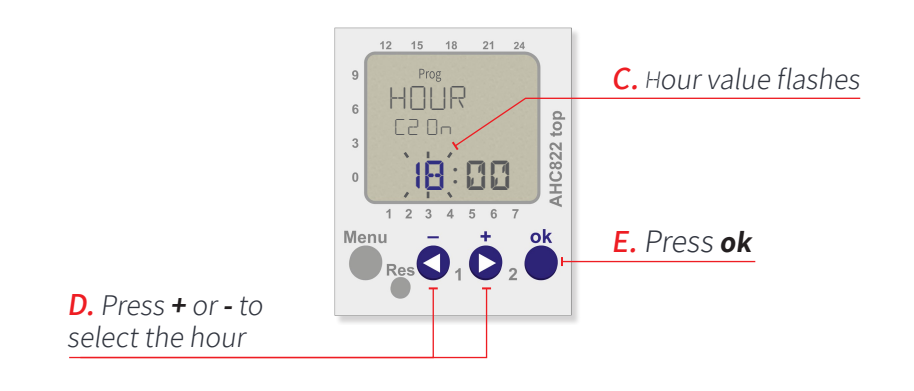

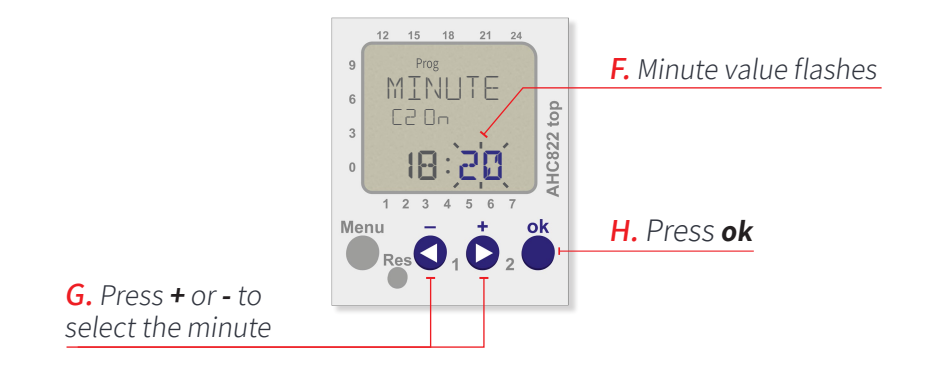

#### **3.** Setting the start time for all days of the week

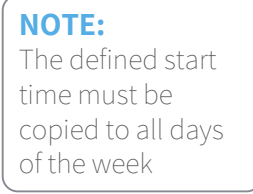

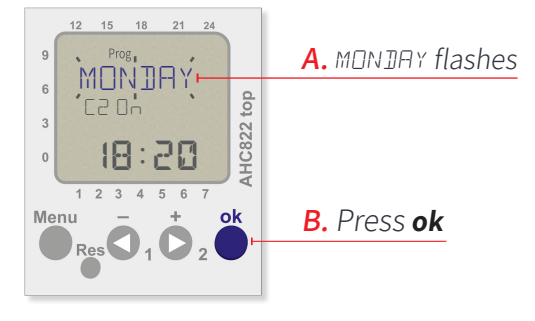

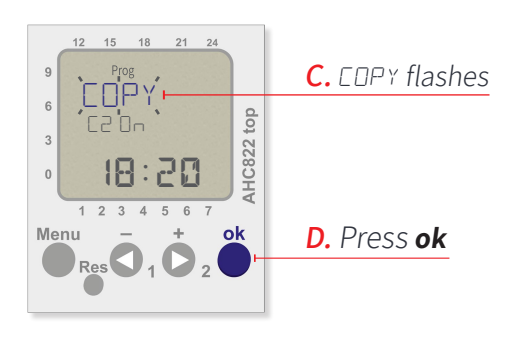

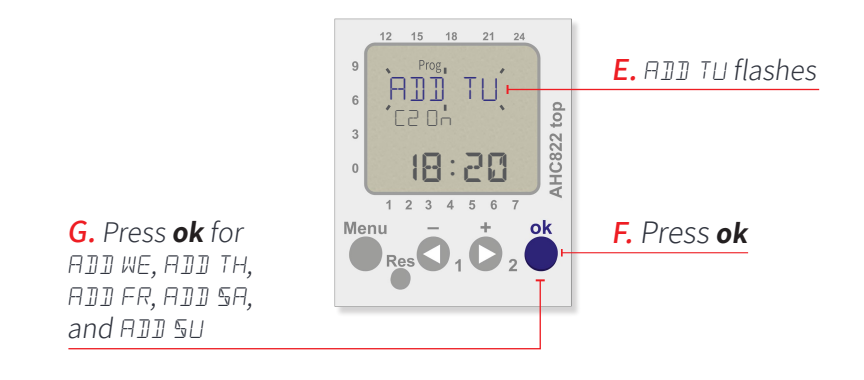

#### 4. Storing the nest closing start time

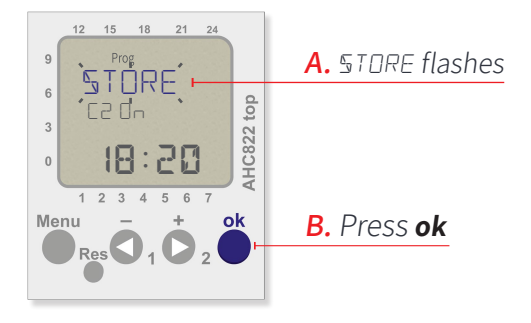

5. Selecting the nest closing (C2) channel

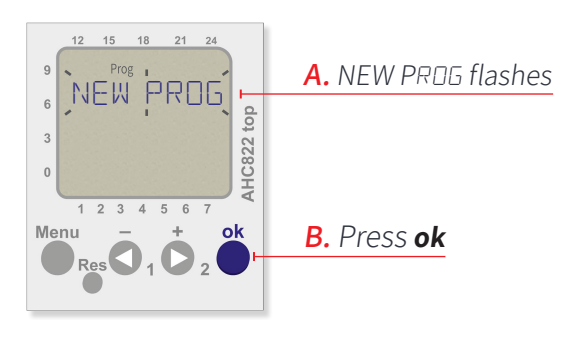

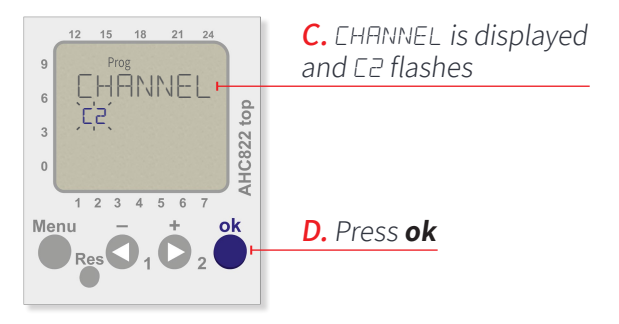

#### 6. Setting the nest closing end time (C2 Off)

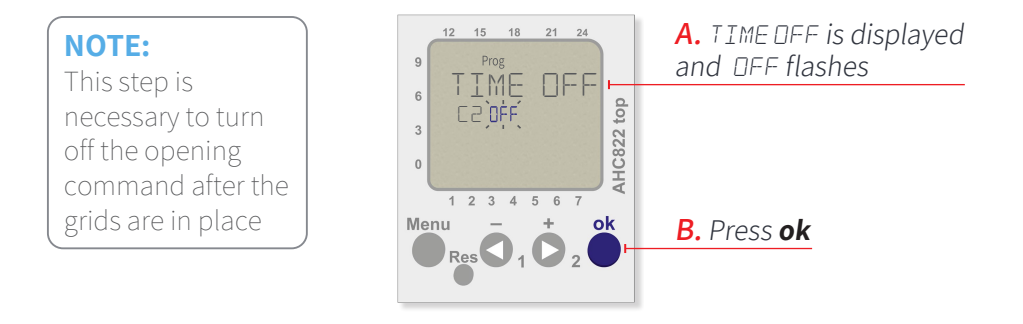

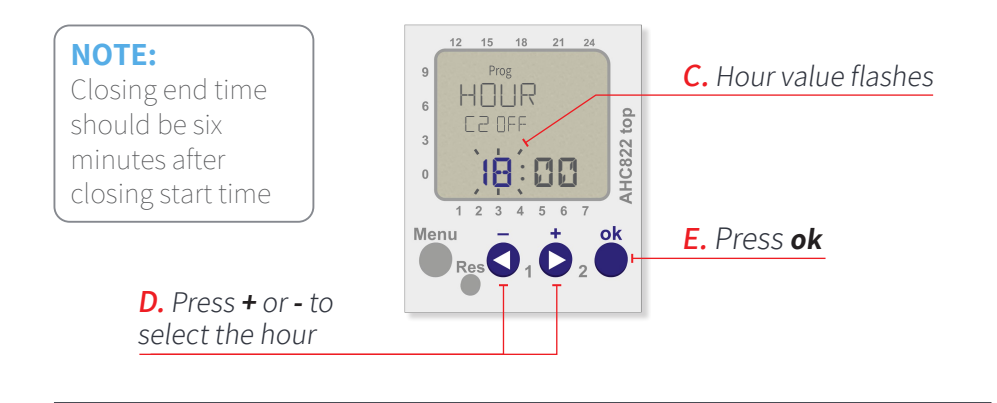

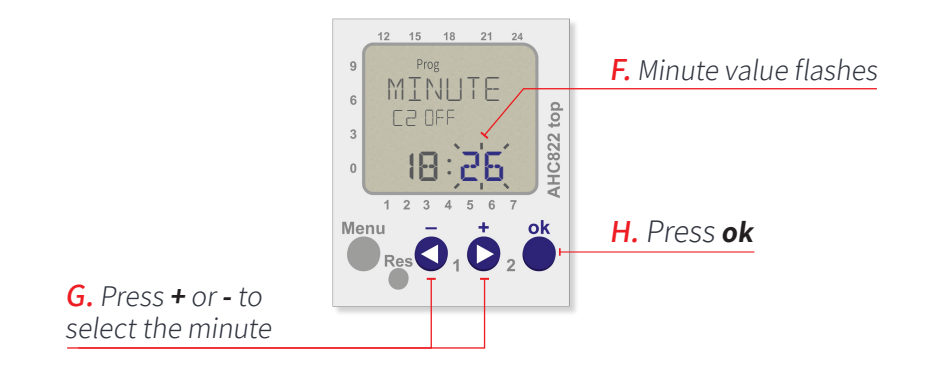

#### 7. Setting the end time for all days of the week

**NOTE:** The defined end time must be copied to all days of the week

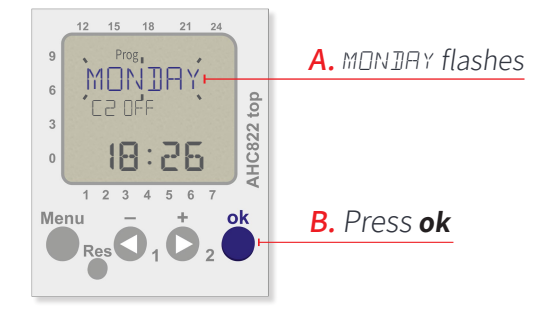

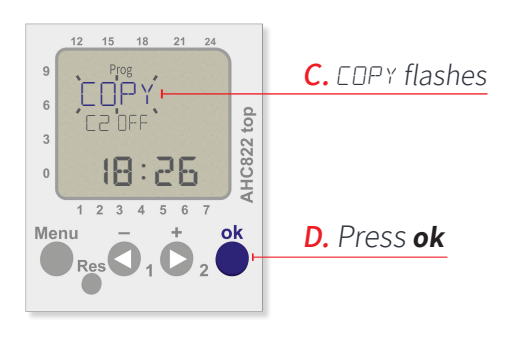

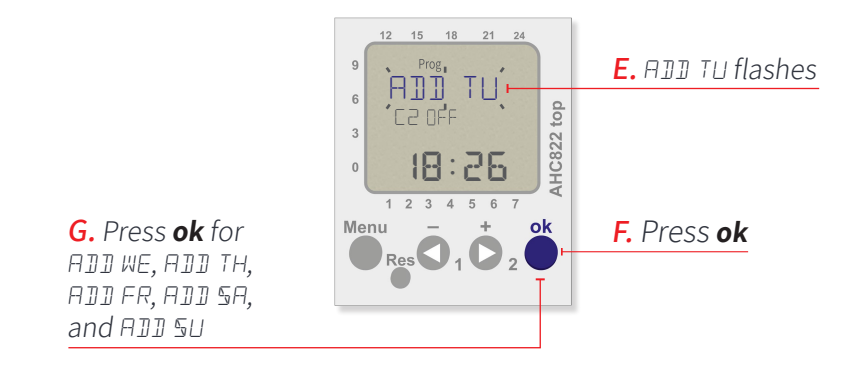

#### 8. Storing the nest closing end time

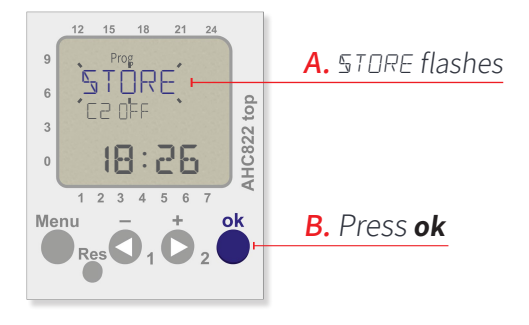

9. Returning to the main screen

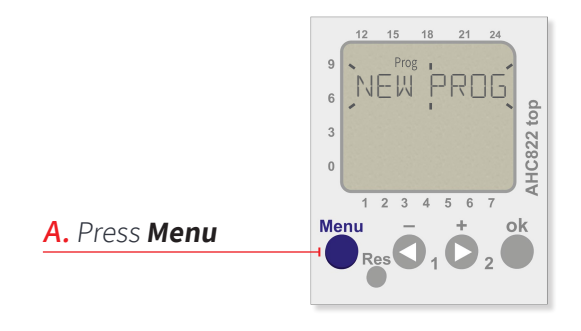

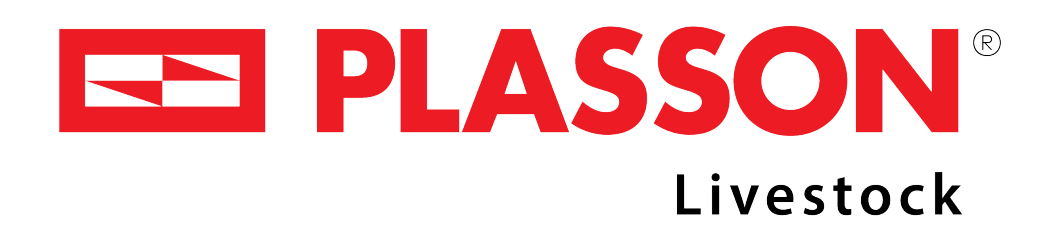

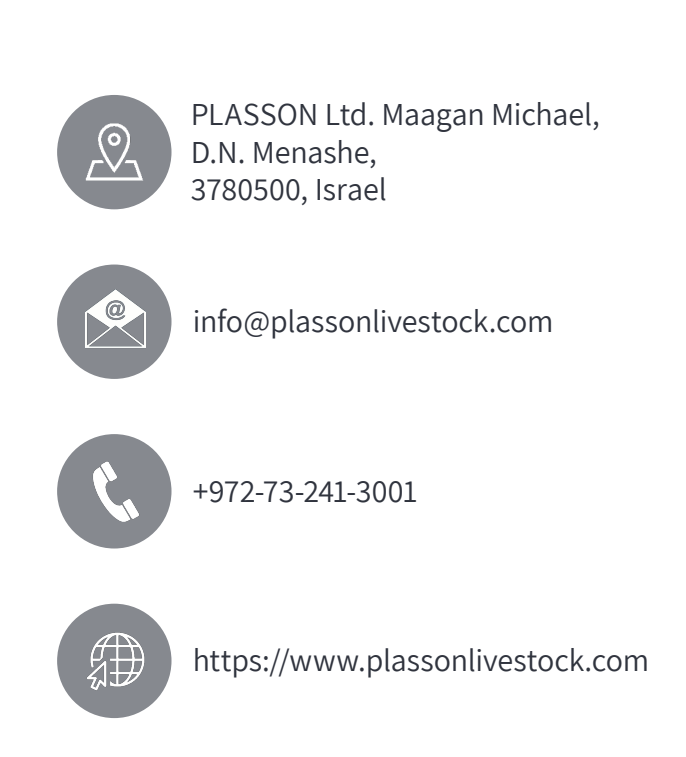

Copyright © 2021 Plasson, all rights reserved. No part of this publication may be reproduced, transmitted, transcribed, stored in a retrieval system, or translated into any language or computer language, in any form or by any means, electronic, mechanical or otherwise without prior written permission of Plasson.

Rev A | Doc P/N: 080205040E